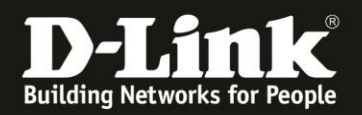

## Anleitung zur Installation der Firmware

Für DGS-1100-10MP Rev.B und DGS-1100-10MPP Rev.B

Zur Installation der Firmware gehen Sie bitte wie folgt vor.

1. Vergeben Sie Ihrem PC eine feste IP passend zu der des DGS-1100, z.B. 10.90.90.144 und verbinden ihn per LAN-Kabel mit einen der LAN-Ports des DGS-1100.

2. Schalten Sie Ihren DGS-1100 ein und warten bitte bis er hochgefahren ist (ca. 2 Minuten).

3. Halten Sie dann den Reset-Knopf auf der Vorderseite Ihres DGS-1100 für mindestens 15 Sekunden gedrückt:

- Nach 10 Sekunden wechseln alle LEDs auf orange.
- Nach weiteren 5 Sekunden wechseln alle LEDs auf grün.
- Den Reset-Knopf loslassen.
- 4. Ihr DGS-1100 ist nun im Firmware Recovery Menü (Boot Loader Modus).
- Öffnen Sie einen Web Browser (Internet Explorer / Firefox) und rufen die Adresse <u>http://10.90.90.90</u> auf.
- Klicken Sie auf **Choose File** und wählen die zurvor entpackte Firmwaredatei aus.
- Klicken Sie auf **Upgrade** um nun die Firmware zu installieren.

| D http://10.90.90/ failed t × |           |                |                    |                   |                                |  |
|-------------------------------|-----------|----------------|--------------------|-------------------|--------------------------------|--|
| - → C 🔺 🚺                     | 10.90.90. | 90             |                    |                   |                                |  |
| Technical Service Port        | 🗅 PMD     | 🗋 portal dlink | 🗀 Imported From IE | 🚱 Megabank WebATM | DV7                            |  |
| Firmware Upgrade              |           |                |                    |                   |                                |  |
|                               |           |                |                    | Source F          | ile Choose File No file chosen |  |

5. Nachdem die Firmware installiert ist klicken Sie auf **Continue**. Der DGS-1100 startet nun neu.

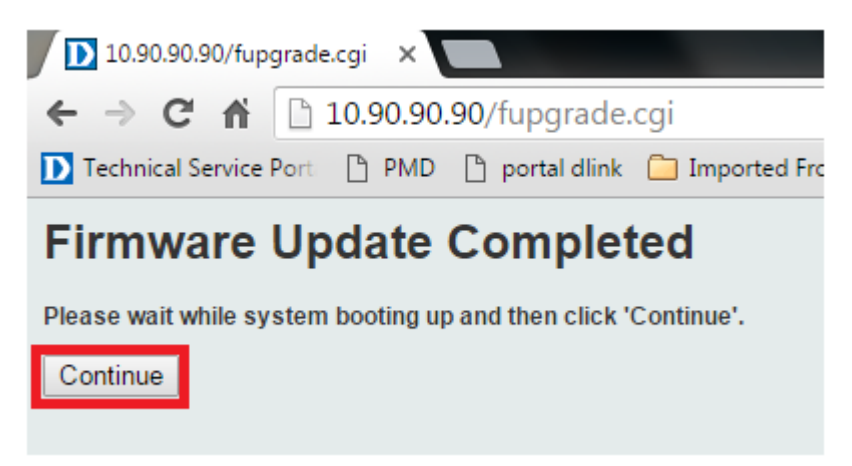